## **Anleitung Stichwortsuche Word**

- 1. Ordner öffnen, in der die Bibelkurse gespeichert sind.
- 2. Button "Suchen" anklicken
  - → es öffnen sich der "Such-Assistent"

| 🗣 090101 2027 (D:)             |                                                          |                |                                |                  |        | a 🗙       |  |  |  |  |
|--------------------------------|----------------------------------------------------------|----------------|--------------------------------|------------------|--------|-----------|--|--|--|--|
| Detai Develation Andre Setto 2 |                                                          |                |                                |                  |        |           |  |  |  |  |
|                                | Suchen 😥 Ordner 🕼 🎲 🗙 🍫 🛄 -                              |                |                                |                  |        |           |  |  |  |  |
| Adresse 🕞 D:1                  |                                                          |                |                                |                  | Ve     | chseln zu |  |  |  |  |
| Surb-Assistent ×               | Name                                                     | Größe          | Tvn                            | Geändert am      | Breite | ~         |  |  |  |  |
| Sachrissistene                 | 07 Biballung, Christus Human das                         | 26 //P         | Microsoft Office Word 07 200   | 17 0E 2006 09:17 | Divis  |           |  |  |  |  |
|                                | 108. Bibelkurs - Gesetz+Christus dor                     | 25 KB          | Microsoft Office Word 97 - 200 | 17.05.2006.08:19 |        |           |  |  |  |  |
|                                | 109. Bibelkurs - Verleugnung d. Ptr. doc                 | 29 KB          | Microsoft Office Word 97 - 200 | 03.03.2007 10:47 |        |           |  |  |  |  |
|                                | 10. Bibelkurs - Willen Gottes erkennen.doc               | 29 KB          | Microsoft Office Word 97 - 200 | 04.09.2006 16:52 |        | _         |  |  |  |  |
|                                | 11. Bibelkurs - Stoßgebet.doc                            | 24 KB          | Microsoft Office Word 97 - 200 | 16.05.2006 19:22 |        |           |  |  |  |  |
|                                | 12. Bibelkurs - Der Mensch denkt.doc                     | 30 KB          | Microsoft Office Word 97 - 200 | 17.05.2006 10:16 |        |           |  |  |  |  |
|                                | 13. Bibelkurs - ICH bin mit dir.doc                      | 28 KB          | Microsoft Office Word 97 - 200 | 23.07.2008 10:11 |        |           |  |  |  |  |
|                                | 14. Bibelkurs - hinter den Kulissen.doc                  | 30 KB          | Microsoft Office Word 97 - 200 | 17.05.2006 10:19 |        |           |  |  |  |  |
|                                | 15. Bibelkurs - Sodom+Gomorra.doc                        | 29 KB          | Microsoft Office Word 97 - 200 | 17.05.2006 10:24 |        |           |  |  |  |  |
|                                | 16. Bibelkurs - Schwächen überwind.doc                   | 31 KB          | Microsoft Office Word 97 - 200 | 17.05.2006 10:27 |        |           |  |  |  |  |
|                                | 17. Bibelkurs - Anfänge des Christent.doc                | 29 KB          | Microsoft Office Word 97 - 200 | 28.11.2007 11:30 |        |           |  |  |  |  |
|                                | 18. Bibelkurs - Josef - Umwege.doc                       | 29 KB          | Microsoft Office Word 97 - 200 | 07.10.2008 19:42 |        |           |  |  |  |  |
|                                | 19. Bibelkurs - Depressionen.doc                         | 40 KB          | Microsoft Office Word 97 - 200 | 17.05.2006 10:35 |        |           |  |  |  |  |
|                                | 20. Bibelkurs - Einmal leben.doc                         | 35 KB          | Microsoft Office Word 97 - 200 | 04.09.2006 15:32 |        |           |  |  |  |  |
|                                | 21. Bibelkurs - Das wichtigste Gebot.doc                 | 29 KB          | Microsoft Office Word 97 - 200 | 04.09.2006 14:44 |        | _         |  |  |  |  |
|                                | 22. Bibelkurs - Das erste Wunder.doc                     | 29 KB          | Microsoft Office Word 97 - 200 | 28.11.2007 11:29 |        | -         |  |  |  |  |
|                                | 23. Bibelkurs - Flucht nach Ägypt.doc                    | 29 KB          | Microsoft Office Word 97 - 200 | 15.06.2006 10:16 |        |           |  |  |  |  |
|                                | 24. Bibelkurs - plötzlliche Notlagen.doc                 | 30 KB          | Microsoft Office Word 97 - 200 | 16.05.2006 20:26 |        |           |  |  |  |  |
|                                | 25. Bibelkurs - Versuchungen, doc                        | 32 KB          | Microsoft Office Word 97 - 200 | 12.11.2007 20:11 |        |           |  |  |  |  |
|                                | 26. Bibelkurs - geisti, Wachstum, doc                    | 29 KB          | Microsoft Office Word 97 - 200 | 04.09.2006 15:02 |        |           |  |  |  |  |
|                                | 27. Bibeikurs - Hindernisse, doc                         | JU KB          | Microsoft Office Word 97 - 200 | 17.05.2006 11:54 |        |           |  |  |  |  |
|                                | 20. Bibelkurs - Christus wie Inn wenig.doc               | 30 KB          | Microsoft Office Word 97 - 200 | 21.09.2005.00.22 |        |           |  |  |  |  |
|                                | 30. Bibelkurs - Katastrophen Dewirk.uuc                  | 32 ND<br>30 KB | Microsoft Office Word 97 - 200 | 17 05 2006 12:04 |        |           |  |  |  |  |
|                                | 31. Bibelkurs - Sterpe doc                               | 36 KB          | Microsoft Office Word 97 - 200 | 27.09.2006.10:14 |        |           |  |  |  |  |
|                                | 32. Bibelkurs - Gethsemane. doc                          | 29 KB          | Microsoft Office Word 97 - 200 | 27.03.2007 22:06 |        |           |  |  |  |  |
|                                | 33. Bibelkurs - Das Blut Jesu, dor                       | 30 KB          | Microsoft Office Word 97 - 200 | 27.03.2007 09:38 |        |           |  |  |  |  |
|                                | 34. Bibelkurs - Hoffnung.doc                             | 31 KB          | Microsoft Office Word 97 - 200 | 17.05.2006 21:48 |        |           |  |  |  |  |
|                                | 35. Bibelkurs - Das Gebet.doc                            | 48 KB          | Microsoft Office Word 97 - 200 | 21.10.2008 21:06 |        |           |  |  |  |  |
|                                | 36. Bibelkurs - Menschl. Ohnmacht.doc                    | 30 KB          | Microsoft Office Word 97 - 200 | 17.05.2006 14:49 |        |           |  |  |  |  |
| Wonach soll gesucht            | 37. Bibelkurs - Engel.doc                                | 36 KB          | Microsoft Office Word 97 - 200 | 17.05.2006 14:51 |        |           |  |  |  |  |
| werden?                        | 38. Bibelkurs - Apokalypse I.doc                         | 35 KB          | Microsoft Office Word 97 - 200 | 17.05.2006 21:51 |        |           |  |  |  |  |
| Bildern, Musik oder Videos     | 🕎 39. Bibelkurs - Apokalypse II.doc                      | 34 KB          | Microsoft Office Word 97 - 200 | 17.05.2006 14:56 |        |           |  |  |  |  |
| Dokumenten                     | 40. Bibelkurs - Apokalypse III.doc                       | 35 KB          | Microsoft Office Word 97 - 200 | 17.05.2006 21:52 |        |           |  |  |  |  |
| Arbeitsblättern, usw.)         | 41. Bibelkurs - Apokalypse IV.doc                        | 37 KB          | Microsoft Office Word 97 - 200 | 17.05.2006 15:13 |        |           |  |  |  |  |
| Dateien und Ordnern            | 42. Bibelkurs - Prophetie.doc                            | 23 KB          | Microsoft Office Word 97 - 200 | 12.04.2007 08:54 |        |           |  |  |  |  |
| Computern oder Personen        | 43. Bibelkurs - Psalmen I.doc                            | 33 KB          | Microsoft Office Word 97 - 200 | 03.03.2008 10:11 |        |           |  |  |  |  |
| Informationen im Hilfo- und    | 44. Bibelkurs - Psalmen II.doc                           | 36 KB          | Microsoft Office Word 97 - 200 | 12.07.2006 17:12 |        |           |  |  |  |  |
| Supportcenter                  | 45. Bibelkurs - Psalmen III.doc                          | 40 KB          | Microsoft Office Word 97 - 200 | 05.07.2008 10:07 |        |           |  |  |  |  |
| Sie können auch                | 46. Bibelkurs - Noah.doc                                 | 35 KB          | Microsoft Office Word 97 - 200 | 17.05.2006 15:28 |        |           |  |  |  |  |
| Dec Internet durchauchen       | 47. Bibelkurs - Abraham.doc                              | 3U KB          | Microsoft Office Word 97 - 200 | 21.06.2007 21:40 |        |           |  |  |  |  |
| Das internet durchsdenen       | 48. Bibelkurs - Mose.doc                                 | JD KB          | Microsoft Office Word 97 - 200 | 21.10.2008 09:37 |        |           |  |  |  |  |
| andern                         | 150 Bibelkurs - Jesus - der Dieper doc                   | 54 KB          | Microsoft Office Word 97 - 200 | 15 05 2006 22:02 |        |           |  |  |  |  |
|                                | 100. uberkars - Jesus - der Diener, duc                  | 53 KB<br>40 VD | Microsoft Office Word 97 - 200 | 15.05.2006.22:03 |        |           |  |  |  |  |
|                                | 52. Bibelkurs - Gottes Größe kennen H.doc                | 51 KR          | Microsoft Office Word 97 - 200 | 15.05.2006 22:02 |        |           |  |  |  |  |
| / <u>*</u>                     | 153. Bibelkurs - Gottes Größe kennen III.doc             | 51 KB          | Microsoft Office Word 97 - 200 | 02.09.2007 09:33 |        |           |  |  |  |  |
|                                | 54. Bibelkurs - Gottes Größe kennen IV.doc               | 46 KB          | Microsoft Office Word 97 - 200 | 04.09.2007 16:31 |        |           |  |  |  |  |
|                                | 1 55. Bibelkurs - Die überragende Größe von Christus.doc | 75 KB          | Microsoft Office Word 97 - 200 | 06.10.2008 08:34 |        | ~         |  |  |  |  |
|                                |                                                          |                |                                |                  |        |           |  |  |  |  |

## 3. dann "Dokumenten (Textverarbeitung, Arbeitsblättern, uvm.)" anklicken...

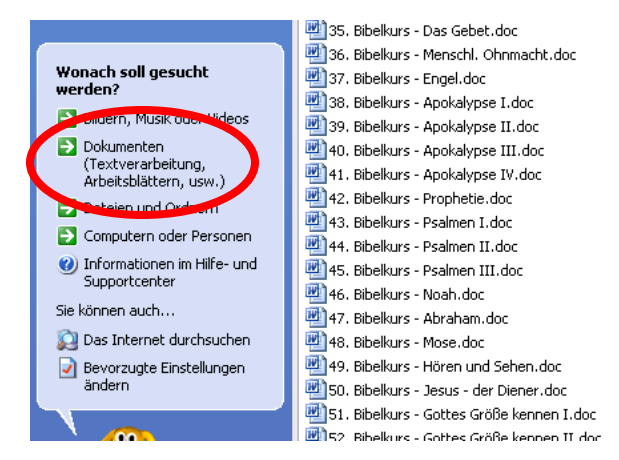

## 4. ...und "Erweiterte Suchoptionen verwenden" anklicken.

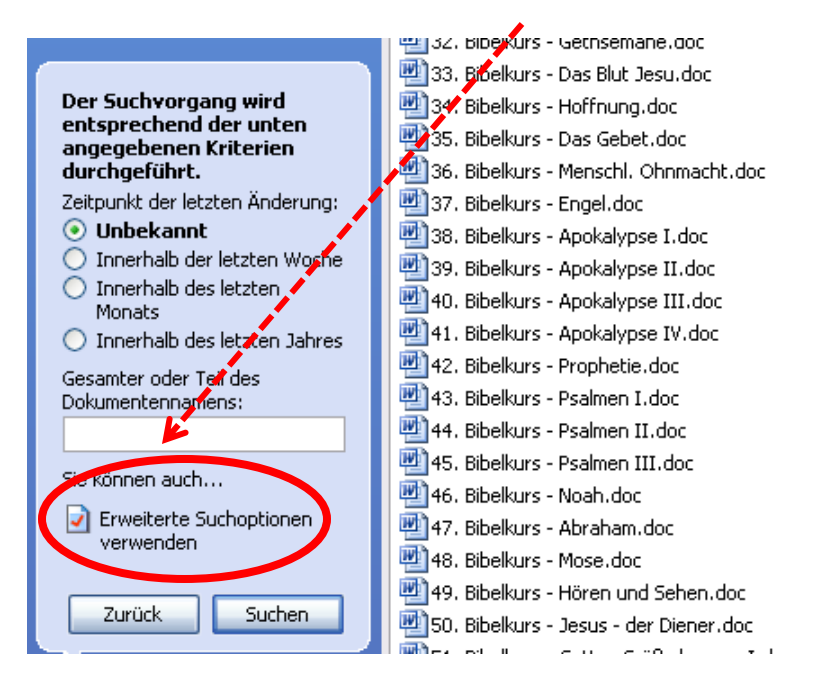

Nun kann im zweiten Suchfeld der gewünschte Begriff 5. eingegeben werden und die Suche mit dem Button "Suchen" beginnen.

|                                           | 👜 26. Bibeikurs - geistl. Wachstum.doc    |  |  |  |  |
|-------------------------------------------|-------------------------------------------|--|--|--|--|
| Der Suchvorgang wird                      | 👜 27. Bioelkurs - Hindernisse.doc         |  |  |  |  |
| entsprechend der unten                    | 28/Bibelkurs - Christus wie Ihn wenig.doc |  |  |  |  |
| angegebenen Kriterien<br>durchoeführt.    | 29. Bibelkurs - Katastrophen bewirk.doc   |  |  |  |  |
| Zeitzunkt der letzten                     | 20. Bibelkurs - Lobgesänge i.d.Nacht.doc  |  |  |  |  |
| Änderung:                                 | 🖌 💾 31. Bibelkurs - Sterne.doc            |  |  |  |  |
| <ul> <li>Unbekannt</li> </ul>             | 2. Bibelkurs - Gethsemane.doc             |  |  |  |  |
| 🔘 Innerhalb der letzten Woche             | 33. Bibelkurs - Das Blut Jesu.doc         |  |  |  |  |
| <ul> <li>Innerhalb des letzten</li> </ul> | 💾 34. Bibelkurs - Hoffnung.doc            |  |  |  |  |
| Monats                                    | 25. Bibelkurs - Das Gebet.doc             |  |  |  |  |
| Consistent and an Tail da                 | 36. Bibelkurs - Menschl. Ohnmacht.doc     |  |  |  |  |
| Dokumentennamens                          | 37. Bibelkurs - Engel.doc                 |  |  |  |  |
|                                           | 238. Bibelkurs - Apokalypse I.doc         |  |  |  |  |
| Provident a day size Deputit              | 1 39. Bibelkurs - Apokalypse II.doc       |  |  |  |  |
| innerhalb des Dokuments:                  | 40. Bibelkurs - Apokalypse III.doc        |  |  |  |  |
|                                           | 41. Bibelkurs - Apokalypse IV.doc         |  |  |  |  |
|                                           | 42. Bibelkurs - Prophetie, doc            |  |  |  |  |
|                                           | 44. Bibelkurs - Psaimen I. doc            |  |  |  |  |
| 090101_2027 (D:)                          | 44. Bibelkurs - Psaimen II.doc            |  |  |  |  |
| Wie groß ist die Datei? 😵                 | 145. Bibelkurs - Psainei III.uuc          |  |  |  |  |
|                                           | 140. bibelkurs - Noah.uoc                 |  |  |  |  |
| Weitere Optionen 🛛 😻                      |                                           |  |  |  |  |
|                                           | 10. Bibelkurs - Hören und Seben doc       |  |  |  |  |
| Zurück Suchen                             | 197 Elberkurs - Jesus - der Dieper.doc    |  |  |  |  |
|                                           | 1. Bibelkurs - Gottes Größe kennen I.doc  |  |  |  |  |

 Nun werden all diejenigen Dateien angezeigt, die den Suchbegriff enthalten (im Beispiel war das der Begriff "Messias").

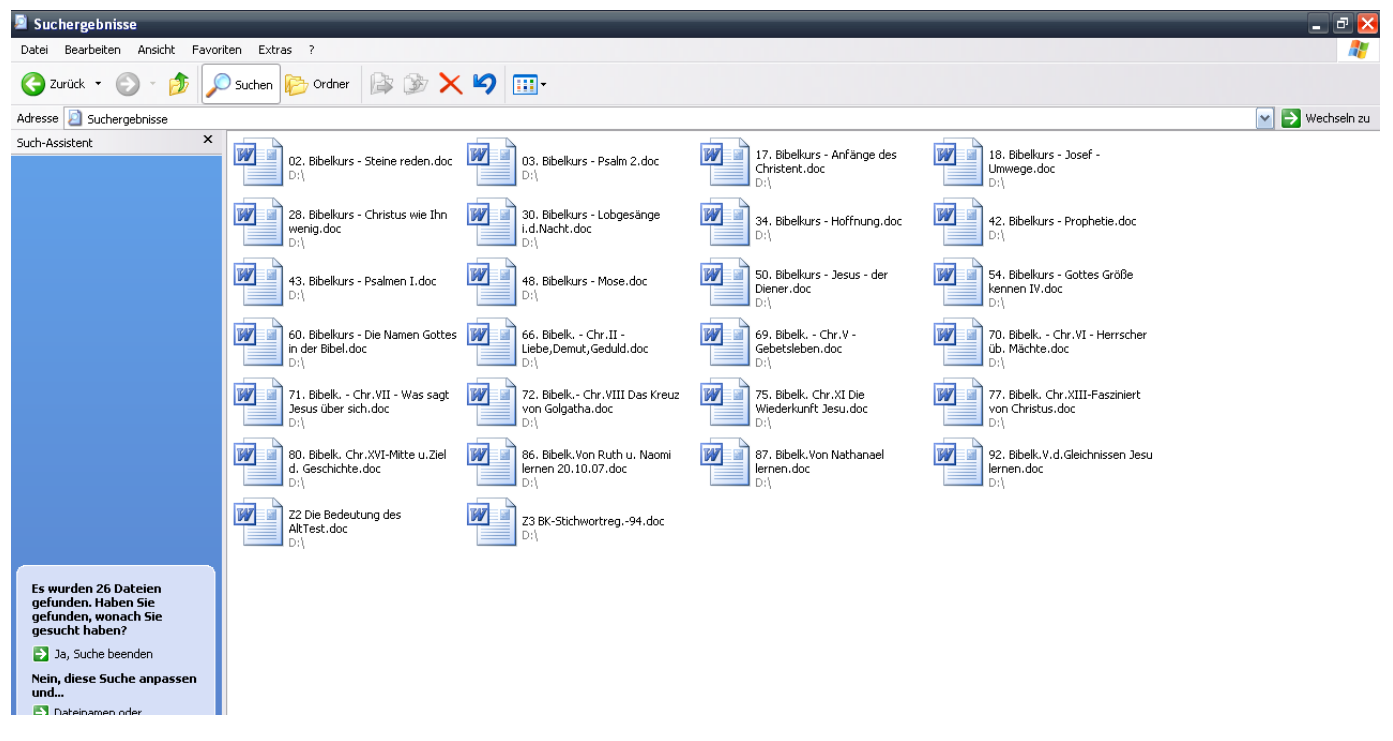

 Will man im Text die gesuchte Stelle finden, dann entsprechende Datei öffnen und gedruckter Taste "Strg" die Taste "F" drücken – es öffnet sich dann ein Suchfenster (siehe Abbildung), in die dann der gesuchte Ausdruck eingegeben werden kann.

Die Suche wird mit dem Button **"Weitersuchen"** gestartet bzw. fortgesetzt.

|                                                                                                    |                                                                                                    |                                                                                                    |                                                                                                    | -                         |
|----------------------------------------------------------------------------------------------------|----------------------------------------------------------------------------------------------------|----------------------------------------------------------------------------------------------------|----------------------------------------------------------------------------------------------------|---------------------------|
| 28. Bibelkt                                                                                                    | urs                                                                                                    |                                                                                                    | BK 28                                                                                                    |                           |
| W<br>sehr viel a<br>Gründer a<br>Worbild du<br>In der Mit<br>Thema zu<br>"Was sag<br>meinen, I<br>was mein<br>gekomm | Suchen und Ersetzen<br>Suchen Tersetzen Gehe zu<br>Suchen nach: Messias<br>Erweitern >> Lesehervorhebung Such<br>te des Matthäus-Evangeliums kommt J<br>u sprechen. ER läßt sich sozusagen Ur<br>gen denn die Leute so allgemein über m<br>Du seist der auferstandene Johannes d<br>a oder Jeremia oder ein anderer Proph<br>ht ihr?" Petrus gibt die Antwort für alle J<br>nene Gottessohn." Das war die richtige | en ▼ Wetersuchen Abbrohen<br>Jesus mit seinen oungern ein<br>mfrageergebnisse mitteilen. E<br>nich?" Sie antworten: "Sehr v<br>Jer Täufer, die andern, Du se<br>et." Dann fragt Jesus Seine v<br>ünger: " <b>DU bist der Messia</b><br>e Antwort. Aber Jesus fügt ei | der Antwerner<br>Idler Antwerner<br>Idler Merster Trett<br>Idler Merster<br>Idler Merster<br>Idler Merster<br>Idler Merster<br>Idler Merster<br>Idler Merster<br>Christus wirklich ist.<br>Imal auch auf dieses<br>ER fragt die Jünger:<br>verschieden die einen<br>eist der wiedergekom-<br>Jünger direkt: "Und<br>as, der vom Himmel<br>ine wichtige Erklärung<br>is Verschieden die einen | ffer im<br>ichwort<br>as" |